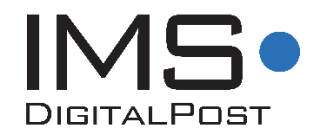

# Funktionsbeskrivelse IMS DigitalPost 2.7

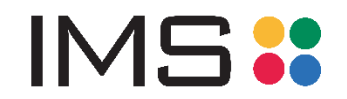

Funktionsbeskrivelse for IMS DigitalPost ©IMS A/S September 2018

Produktchef Maria Høj Radmer mhr@ims.dk

IMS A/S Åbogade 25A 8200 Aarhus N Tlf: +45 3174 0009 E-mail: <u>support@ims.dk</u> Web: <u>www.ims.dk</u>

| INDHOLD                                                                  | 3  |
|--------------------------------------------------------------------------|----|
| KAPITEL 1 IMS DIGITALPOST                                                |    |
| 1.1 Afsendelse og modtagelse                                             | 4  |
| 1.2 Arkivering af digital post                                           | 4  |
| 1.3 IMS PRINT TIL ARKIVERING                                             | 5  |
| KAPITEL 2 AFSENDELSE AF DIGITAL POST                                     |    |
| 2.1 Afsendelse af dokumenter                                             | 6  |
| 2.1.1 Splitmetoder                                                       | 9  |
| 2.1.2 Afsendelse af flettebreve                                          |    |
| 2.2 Kopi til værge og andre kopister                                     |    |
| 2.2.1 KOPI TIL VÆRGE                                                     |    |
| 2.2.2 KOPI TIL ANDRE                                                     |    |
| 2.3 Fjern CPR nummer                                                     |    |
| 2.4 P-NUMMER FUNKTION                                                    |    |
| 2.5 Arkivering af digital post-dokumenter                                |    |
| 2.5.1 VÆLG PLACERING FOR CPR/CVR OG EGNE NUMRE                           |    |
| 2.5.2 Arkivering I IMS Arkiv eller Personale                             |    |
| 2.6 MATERIALETYPE STANDARD, SIGNERING ELLER BESVARELSE                   |    |
| 2.6.1 Besvarelser                                                        |    |
| 2.6.1 Besvarelses e-mail                                                 |    |
| 2.6.2 Signering                                                          |    |
| 2.7 Udskydelse af afsendelse                                             |    |
| 2.8 Vedhæft bilag                                                        | 17 |
| 2.9 Send dokument                                                        | 17 |
| 2.10 GODKENDELSE INDEN UDSENDELSE, VEDHÆFTEDE FILER                      |    |
| 2.11 KVITTERING                                                          | 19 |
| 2.11.1 Fejl ved Afsendelse                                               |    |
| KAPITEL 3 IMS DIGITALPOST I IMS ARKIV OG PERSONALE                       | 21 |
| 3.1 Kvittering i IMS Arkiv/Personale                                     |    |
| 3.1.2 Fejl ved Afsendelse                                                |    |
| KAPITEL 4 IMS ARKIVERING                                                 | 23 |
| KAPITEL 5 IMS DIGITALPOST MODTAGER                                       | 25 |
| KAPITEL 6 IMS DIGITALPOST LOG                                            | 26 |
| 6.1 HÅNDTERING AF FEJL                                                   |    |
| KAPITEL 7 ADMINISTRATION OG OPSÆTNING                                    |    |
| 7.1 INDSTILLINGER                                                        |    |
| 7.2 Rettigheder                                                          |    |
| 7.2.1 Rettigheder for Plan I IMS Arkiv og Personale                      |    |
| 7.2.2 Opsætning af rettigheder til Registrering i IMS Arkiv og Personale |    |
| 7.2.3 Opsætning af rettigheder i IMS DigitalPost Administration          |    |
| 7.3 Statistik                                                            |    |

# Kapitel 1 IMS DigitalPost

IMS DigitalPost er en portal til afsendelse, arkivering og modtagelse af digitale breve. Portalen fungerer som en standard Windows printer, der afsender enkeltdokumenter og masseforsendelser direkte til CPR- og CVR modtagere.

Virksomhedens IT-afdeling installerer IMS Print hos brugeren og IMS Print bliver en del af listen sammen med de øvrige printere hos brugeren.

I forbindelse med afsendelse via IMS Print konverteres alle dokumenterne automatisk til PDF format, hvis de ikke er det i forvejen.

Løsningen er uafhængig af integrerede systemer og fungerer som service for afsendelse. Afsendelsen kan foregå fra alle Microsoft Windows baserede systemer, og sendes som digital Post til e-Boks.

Når elektroniske breve skal afløse papirbreve er det vigtigt at sikre, at de når frem til modtageren og efterfølgende at kunne dokumentere dette. Arkivering af afsendte dokumenter sker automatisk fra IMS DigitalPost.

# **1.1 Afsendelse og modtagelse**

IMS DigitalPost tilbyder forskellige måder at afsende, dokumentere og arkivere afsendte breve. Løsningen kan afsende både enkelt dokumenter og masseforsendelser (flettebreve).

IMS DigitalPost benyttes til afsendelse af digital post fra alle de forskellige administrative systemer i virksomheden f.eks. EASY, UDDATA+, LUDUS, SIS, BOSS, Lectio og Navision Stat.

IMS DigitalPost afsender og arkiverer afsendte og modtagne breve, både enkelt filer og masseforsendelser. Flettefiler splittes til selvstændige PDF filer inden afsendelse til Digital Post og arkiveres efterfølgende enkeltvis.

*IMS DigitalPost Modtager* er et tilkøbsmodul til IMS DigitalPost portalen, og fungerer som en modtage funktion, der kan fordele post til medarbejderne, fra virksomhedens fælles digitale postkasse.

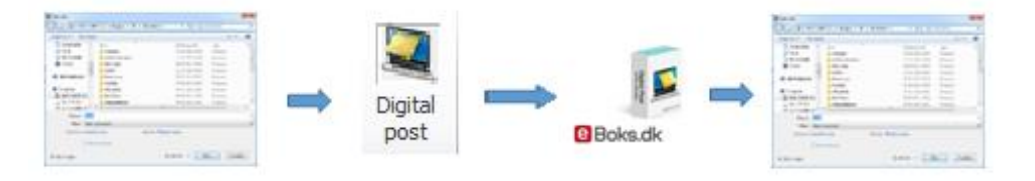

Figur 1 Flow fra dokument til arkivering i en stifinder-mappe

# 1.2 Arkivering af digital post

## Standard arkivering

IMS DigitalPost arkiverer som standard til en netværksmappe (Windows Stifinder), hvor både dokumenter og digital post kvitteringer gemmes sammen.

# Arkivering i IMS Arkiv og/eller IMS Personale

IMS DigitalPost løsningen kan kobles sammen med IMS Arkiv og IMS personale. Alle afsendte elektroniske breve samt kvitteringen for modtagelsen, arkiveres derefter automatisk i den relevante sag i arkivplanen. Det sikres hermed at dokumentation for afsendelse altid er på plads. Modulet til autoarkivering i IMS Arkiv er et tilkøbsmodul.

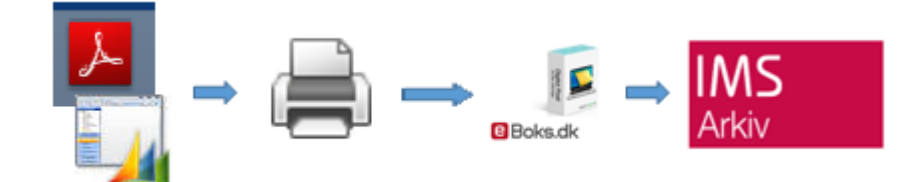

Figur 2 Flow fra windowsprogram til IMS Arkiv

## Arkivering til andet ESDH system

Afsendte breve og tilhørende kvittering kan ligeledes arkiveres i andre f.eks., studieadmistrative løsninger. Arkiveringsmodul til andre ESDH systemer er tilkøbsmoduler. Kontakt IMS hvis du ønsker information om hvilke andre løsninger til arkivering vi tilbyder.

# 1.3 IMS Print til arkivering

IMS Print til arkivering er et modul til automatisk arkivering af dokumenter fra alle Windowsbaserede systemer. Løsningen benyttes til at automatisk arkivering i IMS Arkiv og Personale uden afsendelse til Digital Post.

Modulet er et tilkøbsmodul til IMS Digita Post. Læs mere om denne funktion i kapitel 4.

I de følgende kapitler finder du mere information om IMS DigitalPost's mange muligheder og andre moduler. Desuden er der vejledning til afsendelse af digital post, arkivering af både dokumenter og kvitteringer samt IMS DigitalPost Modtagelses funktionen.

# Kapitel 2 Afsendelse af digital post

Digital post sendes via IMS Print, der fungerer som en windowsprinter. IMS DigitalPost sørger for både afsendelse og arkivering af dokumenter på samme tid.

Det er muligt at benytte IMS Print fra alle Windowsbaserede programmer, der kan printe. Printeren installeres på pc'en og benyttes i udskrivningsfasen.

# 2.1 Afsendelse af dokumenter

Ved afsendelse af et enkelt dokument benyt Udskriv eller Send til, ved markering af et PDF dokument. Både Udskriv og Send til giver adgang til IMS Print, hvor man vælger modtagere og afsendelse.

IMS Print vil kunne printe fra de fleste formater, det kan være eks. Word, Excel eller PDF.

Hvis ikke dokumentet er PDF format, konverterer systemet dokumentet til PDF inden afsendelse, da et hoveddokument altid skal sendes i PDF format til e-Boks.

For at kunne søge i dokumentet er det vigtigt at formateringen er korrekt for CPR nummer, CVR nummer, Værge og Kopister, da søgning i dokumentet forudsætter bestemt formatering for de enkelte numre. Nogle numre kræver pre-fix, se skemaet herunder.

| Modtager     | Pre-fix til søgning i dokument |
|--------------|--------------------------------|
| CPR          | 111111-2222                    |
| CVR          | CVR: 12345678                  |
| Kopi til CPR | Kopi til: 070509-1324          |
| Kopi til CVR | Kopi til: 12345678             |
| Værge        | Værge: 121278-1234             |
| Værge 1      | Værge 1: 070509-0933           |
| Værge 2      | Værge 2: 121212-1234           |

Eksempel fra et dokument med CPR nummer og værge:

Hans Hansen 121209-8887

Værge: 070509-0933

Værge 1: 121212-1234

For at sende et dokument som digital post benyttes en af følgende metoder, Print eller Sendt til. **Print -** I printermenuen vælg IMS Print og **Udskriv**.

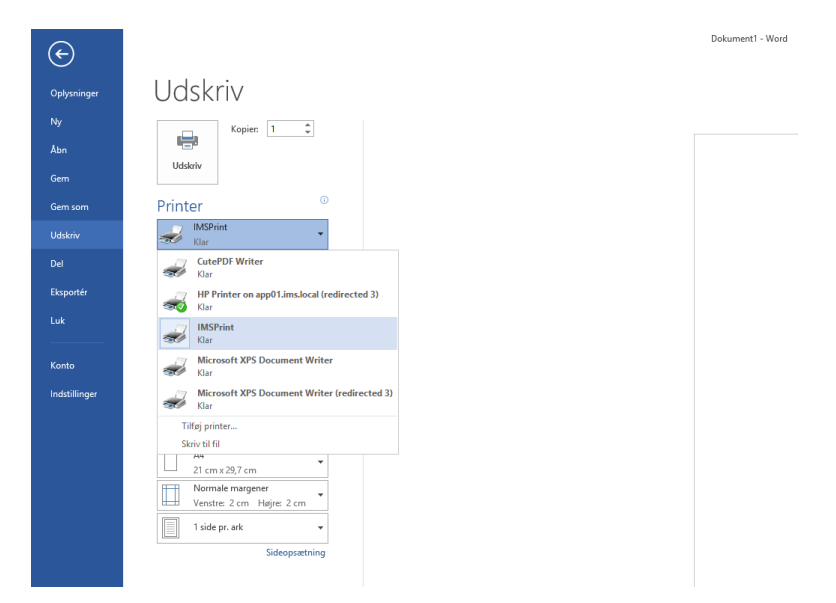

Figur 3 IMS Print findes i printfunktion i det enkelte program, eks. MS Word

**Send til -** For et PDF dokument kan man også benytte Send til, som findes i højreklik-menuen efter markering af dokumentet.

| <ul> <li>PotSpikTest2 V/</li> <li>Simpel spik mei</li> <li>Spik cvr + cpr.p</li> <li>spik mei kopist</li> </ul> | erge og<br>d eget r<br>of<br>ter poll | Kopi.pdf<br>summer.pdf                                                                                              | 19-04-2016 13:57<br>07-05-2016 14:14<br>31-05-2016 10:12<br>13-05-2016 10:20 | Adobe Acrol<br>Adobe Acrol<br>Adobe Acrol<br>Adobe Acrol | ian D<br>an D<br>an D | 5. 275 KB<br>5. 94 KB<br>5. 127 KB<br>5. 263 KB                                                             |
|----------------------------------------------------------------------------------------------------|---------------------------------------|----------------------------------------------------------------------------------------------------|------------------------------------------------------------------------------|----------------------------------------------------------|-----------------------|----------------------------------------------------------------------------------------------------|
| T Vekamstpakke                                                                                                  |                                       | Abn med Adob<br>Open<br>Print<br>7-Zip<br>CRC SHA<br>Scan with Syster<br>Open with<br>Share with<br>Ratices previou | e Acrobat Reader DC<br>m Center Endpoint Prote                               | ction                                                    | w D                   | 1. 1894                                                                                                    |
| D 1,50 MB                                                                                                    |                                       | Send to<br>Cut<br>Copy<br>Create shortcut                                                                           |                                                                              |                                                          |                       | Active i IMS Activ<br>Compressed (apped) folder<br>Desktop (create shortcut)<br>Documents<br>IMS Deskellowt |

Figur 3.1 Send til IMS DigitalPost

I IMS DigitalPost defineres modtagere, vedhæftede filer samt arkiverings placeringen af det pågældende dokument. Der kan sendes til CPR-, CVR- eller Egne –numre.

CPR og CVR numre er de numre, som modtageren er registreret med. Egne numre er identifikationsnumre, som skolen/virksomheden selv har valgt til modtagerne af den digitale post. Egne numre kan benyttes både ved afsendelse og arkivering, og det forudsættes at det er sat op i IMS DigitalPost Administration, læs mere om opsætningen i kapitel 5.

|                                                                      |                    | IMS DigitalPost            | X                        |
|----------------------------------------------------------------------|--------------------|----------------------------|--------------------------|
| IMS Di<br>Send dokume                                                | gitalPost          | og vælg arkiveringsmetode. | 2.7.0                    |
| Emne: PDF rel                                                        | cvisition.pdf      |                            |                          |
| Modtagere —                                                          |                    |                            |                          |
| Find                                                                 | Tast               |                            |                          |
| CPR/CVR/Sø                                                           | g                  |                            |                          |
| Tilføj<br>Arkivering                                                 | System             | Placering                  | <u>Vis (091269-0520)</u> |
| CPR-numre:                                                           | IMS Arkiv          | ▼ ݼ 10.1 CPR               | Skift                    |
| CVR-numre:                                                           |                    | -                          | Skift                    |
| Egne-numre:                                                          |                    | •                          | Skift                    |
| Mere Må besvard Må besvard Udskyd afs<br>Udskyd afs<br>Vedhæft bilag | es<br>endelse<br>J |                            |                          |
| 🗾 Vis dokum                                                          | nent               |                            | Send Annuller            |

Figur 4 IMS DigitalPost dialog boks

#### Tast selv

Findes CPR/CVR/Eget-nummer ikke i selve dokumentet, vælg Tast fanen, tast nummeret og Tilføj.

| Modtagere   |      |                   |
|-------------|------|-------------------|
| Find        | Tast |                   |
| 111111-3333 |      |                   |
|             |      |                   |
| Tilføj      |      | Vis modtagere (0) |

Find modtager i dokument

Findes nummeret i dokumentet kan man søge efter det. Vælg **Start**, så søger IMS DigitalPost efter modtagere direkte i dokumentet.

# 2.1.1 Splitmetoder

Man kan vælge mellem 2 splitmetoder, når man søger efter modtagere i dokumentet.

#### 1 CVR nummer <u>eller</u> CPR nummer

Systemet vil automatisk vælge at søge ud fra CVR nummer <u>eller</u> CPR nummer. Denne funktion søger efter ét nummer pr. side. Og resulterer i, at den samler alle sider i dokumentet, hvor modtager nummeret pr. side er identisk.

#### 2 CVR og CPR

Hvis man ønsker at finde både CVR nummer og CPR nummer pr. side i dokumentet, vælg CVR <u>og</u> CPR søgning. Så længe splitmetoden "CVR og CPR" er valgt, så vil sider der kun har CVR nummer ikke blive sendt, hvis CVR nummeret er identisk med et tilsvarende CVR nummer i dokumentet. For at anvende splitmetoden "CVR og CPR", så skal der både stå CVR og CPR nummer på hver side, hvis det er samme CVR nummer der skal anvendes til siderne.

Hvis CPR står først på en side, og der eksisterer andre sider med samme CPR nr. først på siden, men forskellige CVR numre, bliver de alle samlet til ét dokument uanset om det er splitmetode 1 eller 2.

Hvis der skrives følgende i et dokument vil IMS-print læse det som et sammenhængende dokument med 2 sider, uafhængig af splitmetode:

| På side 1 skrives der: | CPR kopi til: 080892-1111 | og | CVR: 12345679    |
|------------------------|---------------------------|----|------------------|
| På side 2 skrives der: | CVR kopi til: 12345679    | og | CPR: 080892-1111 |

Disse to opsætninger vil begge blive læst med CPR nummeret som modtager. IMS-print skelner her ikke mellem en CPR kopist og en CPR modtager, men derimod mellem CVR kopist og CVR modtager. De to sider i dokumentet vil derfor blive læst som ét dokument.

| Vælg splitmetode: | CVR eller CPR | Fjern CPR         |
|-------------------|---------------|-------------------|
| Start             | CVR eller CPR | Vir modtagere (0) |
| Start             | CVR og CPR    | vis modiagere (0) |

Figur 5 Vælg splitmetode

Hvad enten nummer tastes eller søges i dokument, kan man efterfølgende se listen af alle CPR/CVR modtagere og kopister direkte i dialogboksen, inden man sender sit dokument, vælg Vis modtagere.

| Vælg splitmetode: | CVR eller CPR | Fjern CPR |                           |
|-------------------|---------------|-----------|---------------------------|
| Start             |               |           | <u>Vis modtagere (35)</u> |

Figur 6 Vis modtagere

I listen har man mulighed for at vælge kopister til de enkelte CPR/CVR numre. Her kan man se om modtageren er kendt hos e-boks og dermed allerede vælge om dokumentet skal sendes som digital post til den pågældende modtager.

Ønsker man at fravælge en eller flere af de valgte/fundne modtagere kan de slettes på listen, vælg rødt kryds til højre for den enkelte modtager.

| <b>-</b>     |                                               | 11                                 | MS DigitalPost         |                  | ×                   |
|--------------|-----------------------------------------------|------------------------------------|------------------------|------------------|---------------------|
| IM<br>Send   | S Digita                                      | alPost<br>IMS DigitalPost og       | vælg arkiveringsmetode | <u>.</u>         | 2.4.0               |
| Emne<br>Modt | : Velkomstpakke<br>agere                      |                                    |                        |                  |                     |
| Fir<br>Va    | nd modtagere i dol<br>elg splitmetode:        | rast<br>kumentet.<br>CVR eller CPR | ▼ Fjern C              | PR               |                     |
| ^            | Start<br>Adressa<br>130885-1938<br>Bilag Vedh | t<br>3<br>æft                      | Navn                   | Status<br>Status | iodtagere<br>X<br>≣ |
|              | Корі: 🗙 😫                                     | 091069-0520                        |                        |                  |                     |

Figur 5 Vis modtagere, med mulighed for sletning og kopi

# 2.1.2 Afsendelse af flettebreve

Med IMS DigitalPost har man også mulighed for at sende flettebreve afsted til alle modtagere samtidig, som en masseforsendelse. For at sende flere dokumenter på én gang, som digital post, til et eller flere CVR- eller CPR-numre, benyttes IMS Print funktion/*Søg i dokument*, som finder alle modtagere i dokumentet.

I administrationsmodulet er det muligt at ekskludere virksomhedens eget CVR-nummer, så vil IMS Print ikke sende til virsomhedens eget CVR nummer. Det sættes op ved installation.

IMS Print identificerer modtageres CVR-og CPR-numre ud fra følgende kriterier:

**CPR/CVR/kopister/Egne numre:** Nummeret <u>skal</u> stå på hver side én gang. Hvis der er flere sider i dokumentet til samme CPR/CVR/EGET-nummer, skal de følgende sider matche nummeret på side 1, hvis dokumentet skal sendes til samme modtager.

# 2.2 Kopi til værge og andre kopister

Det er muligt at sende kopier til værge og andre kopister, i forbindelse med afsendelse af digital post. For kopier til værger, tjekker IMS DigitalPost om modtager er myndig, både ved tast selv og ved søgning i dokument. Det er vigtigt at vælge om man ønsker at søge i dokumentet, vælg *Find* fanen, eller om man vil taste modtager selv, vælg *Tast* fanen.

## 2.2.1 Kopi til værge

Tast nummer til modtager

Ved indtastning validerer IMS DigitalPost på CPR nummer, for at tjekke om modtager er myndig, yngre end 18 år. Hvis ja, bliver Kopi-til-værge muligheden tilgængelig.

| Modtagere   |      |                                                                                |
|-------------|------|--------------------------------------------------------------------------------|
| Find        | Tast |                                                                                |
| 241098-2410 |      |                                                                                |
|             |      | Indtast op til 2 modtagere der skal modtage kopi, flere skal adskilles med ',' |
| Tilføj      |      | <u>Vis modtagere (35)</u>                                                      |

Find modtager i dokumentet

Ved søgning i dokumentet, tjekkes om CPR nummer findes samt prefix Værge 1 og/eller Værge 2 for personer under 18 år. Og værger indsættes så automatisk som kopister.

*Bemærk*: denne regel gælder dog kun så længe at CPR nummer står som modtager af brevet. Hvis et CVR nummer står som modtager, så skal CPR nummer stå som "kopi til: 111111-3333" for at modtage brevet, og systemet validerer i dette tilfælde ikke om modtager er over 18 år. Dette gør at evt. værger i denne opsætning vil modtage en kopi uanset alder på CPR modtager, da denne er indtastet som kopist.

| IM<br>Send | S C                        | Digit                  | alPos<br>a IMS Digit     | <b>t</b><br>alPost og vælg a | rkiveringsmeto | de.   | 尾                      |
|------------|----------------------------|------------------------|--------------------------|------------------------------|----------------|-------|------------------------|
| Emne:      | Корі                       | ster                   |                          |                              |                |       |                        |
| Modta      | gere                       |                        |                          |                              |                |       |                        |
|            | Fin                        | d                      | Ta                       | st                           |                |       |                        |
| Fin<br>Væ  | d mod<br>Ig split<br>Start | tagere i de<br>metode: | okumentet.<br>Første mod | tager                        | × ☐ Fjer       | n CPR | <u>Skjul modtagere</u> |
|            |                            |                        | Adressat                 |                              | Navn           |       | Status                 |
| $\odot$    | ×                          | 2 0207                 | 08-0918                  | Jan Erik                     |                | 🖹 Ok  |                        |
| $\odot$    |                            | 2 0109                 | 08-0934                  | Mads Klitgaa                 | rd             | 🖹 Ok  |                        |
|            | Bilag                      | Ved                    | lhæft                    |                              |                |       |                        |
|            | Корі                       |                        |                          |                              |                |       |                        |

Figur 6 Kopi til værge eller anden kopist

## 2.2.2 Kopi til andre

Man kan frit vælge pr. modtager om der skal sendes kopier af brevet til andre. For hver modtager er det muligt at sende til en eller flere kopister. Kopisterne kan søges i dokument, eller tastes manuelt for hver modtager.

Hvis der skal fremsøges efter kopister i dokumentet skal der stå Kopi til: 010909-0505, eller Kopi til: 12345678.

For at kopister modtager brevet er det nødvendigt, at de står på første side af brevet, hvis de skal findes automatisk gennem IMS-print søge funktionen. Det er ikke nødvendigt at kopisterne står på hver side af brevet, men derimod skal modtageren stå på alle de sider der skal sendes i brevet. Ligeledes skal eget CVR nummer stå på første side, hvis afsender selv vil modtage brevet.

| Find        |            |           | Tast                  |            |           |                |          |
|-------------|------------|-----------|-----------------------|------------|-----------|----------------|----------|
| Find modta  | gere i do  | kumentet  |                       |            |           |                |          |
| Vælg splitn | netode:    | CVR eller | CPR                   | <b>•</b>   | Fjern CPR |                |          |
| Start       |            |           |                       |            |           | <u>Skjul r</u> | nodtager |
|             | Adress     | at        |                       | Navn       | S         | tatus          |          |
| 10 2 010    | 0908-093   | 4         | Mads Klitgaa          | rd         | 🛸 Ok      |                | ×        |
| Bilag       | Ved        | hæft      |                       |            |           |                |          |
| Корі        | <b>x</b> 🛯 | 351646    | 59                    | Min e-Boks |           | Ok             |          |
|             | P-Nr:      | P-Num     | mer <mark>(</mark> 0) |            | •         |                |          |
|             | Δ++•       | Navn      |                       | E-mail     |           |                |          |

Figur 6.1 Vælg anden kopist

#### 2.3 Fjern CPR nummer

Hvis man ikke ønsker at vise CPR nummer i dokumentet, som afsendes, kan det fjernes inden afsendelse. Marker Fjern CPR og start derefter søgningen direkte i IMS Print, det fjerner alle CPR numre fra dokumenter til afsendelse.

Lige nu er der et problem med fjern CPR, hvor den fjerner numrene korrekt, men samtidig fjerner "værge 2" helt fra dokumentet.

| IMS Digita<br>Send dokumenter via | <b>IPost</b><br>MS DigitalPost o <u>c</u> | g vælg arkiveri | ngsmetode. |                 |
|-----------------------------------|-------------------------------------------|-----------------|------------|-----------------|
| Emne: Velkomstpakke               |                                           |                 |            |                 |
| Find                              | Tast                                      |                 |            |                 |
| Find modtagere i dok              | umentet.                                  |                 |            |                 |
| Vælg splitmetode:                 | VR eller CPR                              | •               | Fjern CPR  |                 |
| Start                             |                                           |                 |            | Skjul modtagere |

# 2.4 P-nummer funktion

P-nummer funktion findes nu direkte i IMS DigitalPost, ved angivelse af et CVR nummer, søger systemet automatisk efter p-nummer. Opslaget sker direkte i Erhvervsstyrelsens register.

| MS Digit          | alPost<br>a IMS DigitalPost | og vælg arkiveringsmetode. |                 |
|-------------------|-----------------------------|----------------------------|-----------------|
| mne: P-nummer fun | ktion                       |                            |                 |
| Find              | Tast                        |                            |                 |
| 25862015          | p.                          | -Nr (1) ~                  |                 |
| Navn              | 1                           | 008238681 Åbogade 15       |                 |
| Tilføj            |                             |                            | Skjul modtagere |

Figur 7 P-nummer funktion

# 2.5 Arkivering af digital post-dokumenter

Arkivering af dokumenter som sendes som digital post, foregår samtidig med afsendelse af digital post. Der findes mulighed for autoarkivering i Stifinder mapper. IMS Arkiv/Personale, eller andre valgte placeringer. Valgmulighederne i systemet forudsætters af de moduler man som virksomhed har valgt til sin IMS DigitalPost løsning. Se mere om tilkøbsmuligheder i det enkelte kapitel.

# 2.5.1 Vælg placering for CPR/CVR og Egne numre

Standard udvælges arkiverings placeringen automatisk til en valgt Windows Stifinder mappe (opsætning under Administration). Ønsker man at kunne vælge arkivering i andre systemer er det muligt ved tilkøb af moduler, eks. Autoarkivering i IMS Arkiv eller IMS personale.

| 1                                        |                                               | IMS DigitalPost            |                           |
|------------------------------------------|-----------------------------------------------|----------------------------|---------------------------|
|                                          | <b>gitalPost</b><br>ter via IMS DigitalPost o | ng vælg arkiveringsmetode. |                           |
| Emne: Velkomst                           | pakke                                         |                            |                           |
| Modtagere                                |                                               |                            |                           |
| Find modtager<br>Vælg splitmete<br>Start | re i dokumentet.<br>ode: CVR eller CPR        | ▼ Fjern CPR                | <u>Vis modtagere (35)</u> |
| - Arkivering                             | Sustem                                        | Diacering                  |                           |
| CPR-numre:                               | Mappe                                         | \Arkivfolder\Hold Q        | •                         |
| CV/D average                             |                                               | -                          | Shift                     |
| CVK-numre:                               |                                               |                            | SKIT                      |

Figur 8 Standard arkivering til mappe

## 2.5.2 Arkivering i IMS Arkiv eller Personale

Ligesom for Windows Stifinder mappen kan der i forbindelse med Administration af IMS DigitalPost opsættes standard placering i arkivplanen for IMS Arkiv og Personale. Ved arkivering til en standardplacering vil IMS DigitalPost identificeres den relevante sag. Findes sagen vil dokumentet og kvittering for afsendelse automatisk arkiveres her. Findes sagen ikke i forvejen vil den automatisk blive oprettet af systemet og arkiveret.

For at udpege system til arkivering vælges i listen, se herunder.

| Antivering  |               |            |       |
|-------------|---------------|------------|-------|
| Туре        | System        | Placering  |       |
| CPR-numre:  | IMS Arkiv     | 4 10.1 CPR | Skift |
| CVR-numre:  | IMS Arkiv     |            | Skift |
|             | IMS Personale |            |       |
| Egne-numre: | Mappe         |            | Skift |
|             |               |            |       |

Figur 9 IMS Arkiv placering

Additional and

Ønskes dokumentet/dokumenterne ikke arkiveret under standardplaceringen klikkes på **Skift** og man kan vælge en anden placering i IMS Arkiv eller Personale. Forudsat at man har de relevenate rettigheder i IMS Arkiv og Personale

Vær opmærksom på at benyttelse af autoarkivering i IMS Arkiv og Personale kræver tilkøb af autoarkiveringsmodul til IMS Arkiv/Personale for IMS DigitalPost.

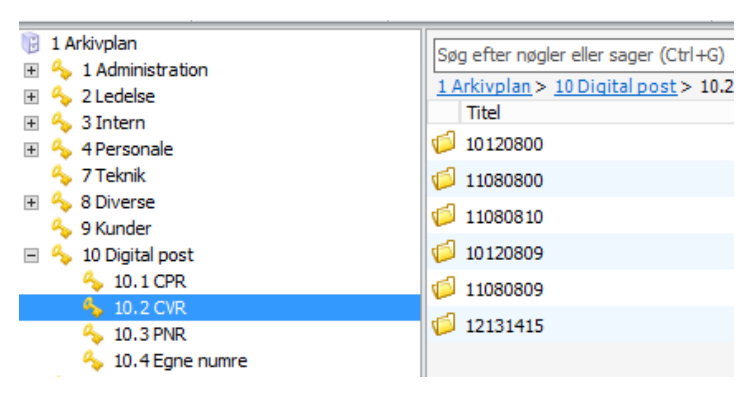

Figur 10 Digital post nøgler og sager i IMS Arkiv

# 2.6 Materialetype standard, signering eller besvarelse

For hver afsendelse kan man vælge om det afsendte skal sendes standard eller signerbart. For alle standard afsendelser kan man dersuden vælge om det det skal besvares af modtager. Det gælder dog altid for signerbart materiale.

Man kan altså vælge mellem 2 forskellige Beskedtyper, Standard brev eller Signerbart.

*Standard* brev er funktionenen, som sender et eller flere dokumenter til modtager.

*Signerbart* er den funktion, som kan sende og give mulighed for at modtager signerer direkte i sin e-boks.

| Arkivering —        |               |              |           |          |
|---------------------|---------------|--------------|-----------|----------|
| Туре                | System        |              | Placering |          |
| CPR-numre:          | IMS Arkiv     | 🔻 🔩 10.1 CPR |           | Skift    |
| CVR-numre:          |               | T            |           | Skift    |
| Egne-numre:         |               | •            |           | Skift    |
| Mere<br>Beskedtype: | Standard brev |              |           | •        |
| 🗌 Må besvare        | Signerbart    |              |           |          |
| Vedhæft bilag       |               |              |           |          |
| 7 Vis dokum         | <u>ent</u>    |              | Send      | Annuller |

#### 2.6.1 Besvarelser

Det er muligt at give modtageren mulighed for at besvare et afsendt brev, hertil skal boksen **Må besvares** markeres inden afsendelse af dokumentet. Besvarelsen fra brugeren vil kunne ses når svarbrevet modtages i virksomhedens virk.dk postkasse.

| Mere                  |            |
|-----------------------|------------|
| ✓ Må besvares         | mhr@ims.dk |
| Udskyd afsendelse     |            |
| <u>V</u> edhæft bilag |            |
|                       |            |

Figur 11 Modtager besvarelse

For at fordele besvarelsen til en bestemt sagsbehandler i virksomheden, kan man benytte tilkøbsmodulet Modtager. Kontakt IMS for mere infomation om produktet IMS DigitalPost Modtager. Se desuden Funktionsbeskrivelse for IMS DigitalPost Modtager.

## 2.6.1 Besvarelses e-mail

Det er muligt at difinere e-mail adresse for besvarelser i feltet efter **Må besvares**. Denne information sendes med attentionfilen til modtager, og benyttes som informationen i besvarelsen, så notification af besavelse kan afleveres hos rette person. Dette kræver at man har IMS DigitalPost Modtager, som modtage system.

| Mere                  |            |
|-----------------------|------------|
| ✓ Må besvares         | mhr@ims.dk |
| Udskyd afsendelse     |            |
| <u>V</u> edhæft bilag |            |
|                       |            |

## 2.6.2 Signering

Det er muligt at vælge om en afsendelse skal signeres når den lander i modtagers e-Boks. Funktionen kræver en tillægsaftale til eskisterende aftale hos e-Boks, kontakt e-Boks for tillægsaftale.

| Туре                                                |       | System                                       |          |            | Placering |       |
|-----------------------------------------------------|-------|----------------------------------------------|----------|------------|-----------|-------|
| CPR-numre:                                          | IMS A | rkiv                                         | <b>~</b> | 🖕 10.1 CPR |           | Skift |
| CVR-numre:                                          |       |                                              | •        |            |           | Skift |
| Egne-numre:                                         |       |                                              | •        |            |           | Skift |
| lere<br>Beskedtype:                                 |       | Standard brev                                |          |            |           | •     |
| ere<br>eskedtype:<br>] Må besvare                   | es    | Standard brev<br>Standard brev<br>Signerbart |          |            |           | •     |
| ere<br>Beskedtype:<br>] Må besvare<br>Vedhæft bilag | 25    | Standard brev<br>Standard brev<br>Signerbart |          |            |           | •     |

Når man har valgt Signerbart får man mulighed for at skrive en besvarelses e-mailadresse. Det anbefales at udfylde feltet med rette vedkommende, så notifikation om svar automatisk (kræver IMS Modtager) sendes til den rette person. Hvis feltet er tomt, vil systemet ikke kunne udføre denne handling automatisk.

| Mere          |            |                   |
|---------------|------------|-------------------|
| Beskedtype:   | Signerbart | <b>•</b>          |
| ✓ Må besvares | mhr@ims.dk | Udskyd afsendelse |
| Vedhæft bilag |            |                   |
|               |            |                   |

Signeringskvitteringer sendes fra modtagers e-Boks tilbage til myndigheden og vises i IMS Digital-Post Modtager, hvis denne er tilkøbt hos institutionen. Uden IMS Modtager vil besvarelser lande i myndigheden digitale hovedpostkasse (Virk.dk eller Ekstranet).

# 2.6.2.1 Visning af signebart materiele i IMS DigitalPost Log

Loggen giver mulighed for at følge status på de afsendelser, som sendes til signering, både i visning af bundt samt i visning af den enkelte modtager. Der findes 4 status muligheder, som sættes automatisk hvis man har IMS Modtager og svar kommer fra modtagers e-boks, hvis ikke signeringer går gennem IMS Modtager, kan status manuelt vælges i Log.

| I <b>I</b> ∕<br>Se st | 1S C<br>tatistikk          | Digit<br>er og ret   | alPo<br><sub>fejl.</sub> | st Lc            | g             |                         |            |                      |     |                   |              | 2.7.1     |
|-----------------------|----------------------------|----------------------|--------------------------|------------------|---------------|-------------------------|------------|----------------------|-----|-------------------|--------------|-----------|
| Bund                  | 1eddelel:<br><b>Iter</b> D | ser<br>er er 0 i afs | sendelsesk               | cø og 0 i ark    | tiveringskø   | 🗘 Opdater               | 🍸 Vis fejl | ✓ Notificer          | 15  |                   |              |           |
| Anta                  | I Sendt                    | Arkiveret            | Signeret                 | Afs<br>mr - Mari | sender        | Emne<br>PDF rehvisition | 27-0       | Dato                 | Â   | Muligt at gensen  | de: 0        |           |
|                       | 5 🗶 2                      | ~                    | 0                        | mr - Mari        | a Radmer (mr) | QA-190 uden bilag       | 16-0       | 8-2018 10:20         | Π.  | Gensend           | Gem          | Ignorer   |
| 0                     | 5 🗶 2                      | ×                    | 0                        | mr - Mari        | a Radmer (mr) | QA-190                  | 16-0       | 8-2018 10:18         |     | Ikke muligt at ge | nsende: 0    |           |
| 0                     | · 🖌 1                      | ~                    | 0                        | mr - Mari        | a Radmer (mr) | Test fælles bilag       | 16-0       | 8-2018 09:22         |     | Gem               | Ignorer      |           |
|                       | · ≁ 1                      | ~                    | <b>⊙</b> 1               | mr - Mari        | a Radmer (mr) | Signering arkiv udlø    | bet 15-0   | 8-2018 15:55         | ~   | 🖹 Vis d           | lokument 🕙 \ | /is bilag |
| Bund                  | t indhol                   | d                    |                          |                  |               |                         |            |                      |     |                   |              |           |
|                       | Afsendt                    | Arkiver              | et                       | Signeret         | △ S           | igneringsfrist          |            | Adressat             |     | Fejl beskrive     | else         | Stati     |
| Ŷ                     | ×                          | 🛹 IMS /              | Arkiv                    |                  |               |                         | 💂 070      | 508-0809             |     |                   |              |           |
|                       | ۲ <sup>L</sup>             | Idsendelse           |                          |                  | Arkive        | ring                    |            | Signering —          |     | Funktioner        |              |           |
|                       |                            | Genser               | nd                       | Ignorer          | ŀ             | Arkiver Ignore          | r          |                      | •   | Vis               | ▼ Ger        | n         |
|                       |                            |                      |                          |                  |               |                         |            | Afventer             |     |                   |              |           |
|                       |                            |                      |                          |                  |               |                         |            | Underskrev<br>Afvist | /et |                   |              |           |
|                       |                            |                      |                          |                  |               |                         |            | Udløbet              |     |                   |              |           |
|                       |                            |                      |                          |                  |               |                         |            |                      |     | •                 |              |           |

# 2.7 Udskydelse af afsendelse

Afsendelse af dokument/er kan udskydes. Som udgangspunkt bliver dokumentet sendt med det samme, men man kan også vælge at udskyde til en anden dato og klokkeslet. Vælg **Udskyd afsendelse** og vælg dato. Bemærk at der kun kan udskydes op til 5 dage frem. E-Boks modtager ikke noget til udsendelse længere end 5 dage frem.

| Mere                |                        |
|---------------------|------------------------|
| ✓ Må besvares       | mhr@ims.dk             |
| ✓ Udskyd afsendelse | 23. september 2016 👻 💌 |
| Vedhæft bilag       |                        |
|                     |                        |

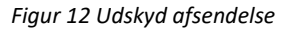

# 2.8 Vedhæft bilag

Det er muligt at vedhæfte bilag ved udsendelse. Det gælder både for enkelt- samt masse udsendelse med flettefiler. Vælg **Vedhæft bilag**, herefter vises stifinder og man kan markere og vælge dokumenter, der tilføjes som bilag til det dokument man vil sende.

Bilag kan vedhæftes i Mere-området og bliver sendt til alle. Det er også muligt at vedhæfte bilag til den enkelte forsendelse ved flettebreve.

Antal bilag er 9 bilag pr. forsendelse, og inkluderer både fælles vedhæftede og enkelt vedhæftede bilag.

Fælles bilag, vedhæftning gælder for alle forsendelser.

| Arkivering            |                         |                                 |                            |   |
|-----------------------|-------------------------|---------------------------------|----------------------------|---|
| Туре                  | <b>=</b>                | Open                            |                            | x |
| CPR-numre:            | 🔄 🛞 🤻 🕈 🚺 🕨 Arkivtestda | kumenter ッ ひ                    | Search Arkivtestdokumenter | ٩ |
| CVR-numre:            | Organize 🔻 New folder   |                                 | III 🔻 🔲                    | 0 |
| Egne-numre:           | ☆ Favorites             | <b>^</b>                        |                            | ^ |
|                       | 📃 Desktop 📃 📲 di        | gitaliser - Copy.docx           |                            | = |
| Mere                  | 📜 Downloads 📒 🔁 di      | gitaliser - Copy.pdf            |                            |   |
| ✓ Må besvares         | 🖳 Recent places 📃 📑 di  | gitaliser.docx                  |                            |   |
| Vedhæft bilag         | This PC                 | 1S Digital Post_enkelt dok.docx |                            | ~ |
|                       |                         |                                 |                            | _ |
|                       | File <u>n</u> ame: dig  | jitaliser - Copy.pdf            |                            | ~ |
| 🔁 <u>Vis dokument</u> |                         |                                 | <u>O</u> pen Cancel        |   |

Figur 13 Vedhæftning af fælles bilag

Personligt bilag, vedhæftning gælder kun for den enkelte modtager. Vælg modtager i listen, Bilag og Vedhæft.

| Find              | Tast          |      |                       |           |
|-------------------|---------------|------|-----------------------|-----------|
| ind modtagere i d | okumentet.    |      |                       |           |
| /ælg splitmetode: | CVR eller CPR | ▼    | Fjern CPR             |           |
|                   |               |      |                       |           |
| Start             |               |      | <u>Skju</u>           | l modtage |
| Start<br>Adress   | sat           | Navn | <u>Skju</u><br>Status | I modtage |

## 2.9 Send dokument

Efter alle valg er foretaget for dokumentet, sendes det til modtagerens/modtagernes e-Boks ved at trykke på **Send**.

| ✓ Må besvares                         | mhr@ims.dk             |  |
|---------------------------------------|------------------------|--|
| <ul> <li>Udskyd afsendelse</li> </ul> | 23. september 2016 👻 💌 |  |
|                                       |                        |  |
| Vedhæft bilag                         |                        |  |
| Vedhæft bilag                         |                        |  |
| Vedhæft bilag                         |                        |  |

Figur 14 Send til digital post

# 2.10 Godkendelse inden udsendelse, vedhæftede filer

Validering af vedhæftede bilag både fælles og personlige er en funktion, der sikrer at de vedhæftede bilag bliver valideret for cpr numre. Bruger gøres opmærksom på hvis der findes cpr numre i de bilag man vedhæfter som fælles. Og ved afsendelse vil man se alle vedhæftede bilag i en dialog.

Vedhæft bilag – validering vises, afsend – validering vises.

|                                                       | IMS DigitalPost                                                                                 | x              |
|-------------------------------------------------------|-------------------------------------------------------------------------------------------------|----------------|
| IMS Dig<br>Send dokumente                             | italPost<br>r via IMS DigitalPost og vælg arkiveringsmetode.                                    | 2.6.0          |
| Emne: Optagelse                                       | 2018                                                                                            |                |
| Modtagere                                             |                                                                                                 |                |
| Find                                                  | Tast                                                                                            |                |
| CPR/CVR/Søg                                           |                                                                                                 |                |
| Tilføj                                                | IMS Print x                                                                                     | odtagere (2)   |
| Arkivering<br>Type<br>CPR-numre:                      | • Filen '091269.pdf' indeholder et eller flere CPR-numre<br>Skal '091269.pdf' stadig vedhæftes? | Skift          |
| CVR-numre:                                            | Yes No                                                                                          | Skift<br>Skift |
| Mere<br>Må besvares<br>Udskyd afsend<br>Vedhæft bilag | else                                                                                            |                |
| Vis dokument                                          | Send                                                                                            | Annuller       |

|                                         | IMS DigitalPost          |       | x         |
|-----------------------------------------|--------------------------|-------|-----------|
| Bekræft vedhæftninger inde              | en afsendelse.           |       | $\bowtie$ |
| Du er ved at sende til <b>2</b> modtag  | gere og <b>0</b> kopier. |       |           |
| Der er 1 fælles-bilag                   |                          |       |           |
| <mark>₹091269.pdf</mark>                |                          |       |           |
| Der er 1 modtagere med enke<br>Adressat | elt-bilag                | Bilag |           |
| 2091269-0520                            | 72091269.pdf             |       |           |
| ٢                                       | Ш                        |       | >         |
|                                         |                          | Send  | Luk       |

Herefter meddeler systemet at dokument er sendt til IMS DigitalPost, hvor det bliver behandlet og endeligt afsendt til modtagers e-Boks.

| IMS Print                                       | ×              |
|-------------------------------------------------|----------------|
| Afsendt                                         | R R            |
| Dokument og evt. vedhæftninger er sendt til IMS | i DigitalPost. |
| Vis ikke denne dialogboks igen                  | Ok             |

Figur 65 Boks ved afsendelse

## 2.11 Kvittering

Efter afsendelsen af dokument, opdateres arkivmappen med information om afsendelsen. Efter modtagelse i modtagerens digital postkasse, sendes desuden en modtagelseskvittering fra e-Boks systemet, og kvittering arkiveres i den udpegede sag/mappe.

Kvittering modtages i XML format. Vedr. status OK, eller status for fejl, se afsnit 3.1.2.

```
<?xml version="1.0" encoding="utf-8" ?>
<!-- Statuskode: OK -->
<!-- Statusbeskrivelse: OK -->
<!-- Kvittering hentet: 15-01-2015 11:13:59 -->
```

Figur 76 Modtagelseskvittering status OK

Kvittering fungerer som dokumentation i forhold til den juridiske levering i modtagerens postkasse.

Hvis man har købt modulet til autoarkivering i IMS Arkiv, opdateres information om kvittering direkte på emnet i IMS Arkiv, læs mere om det i Kapitel 3. For at få vist kvittering, klik på **Bilag** i registreringsvinduet i IMS Arkiv eller Personale.

# 2.11.1 Fejl ved afsendelse

Hvis dokumentet ikke kan afsendes eller ikke kan leveres, vil en fejlkvittering arkiveres i mappen. Ved fejlaflevering sendes desuden en mail til administrator-bruger, som man har valgt i virksomheden. Herefter kan brevet sendes manuelt ved at printe det eller sende det som e-mail.

Figur 87 Modtagelseskvittering status FEJL

# Kapitel 3 IMS DigitalPost i IMS Arkiv og Personale

Fra IMS Arkiv og Personale er det muligt at sende dokumenter til Digital Post direkte fra arkivets registreringsvindue. Dette gælder både status arkiveret, arkivering i gang, samt kladde. Når man åbner dokumentet i registreringsvinduet ses ikonet IMS DigitalPost i øverste menu.

Proceduren er den samme uanset om man sender fra dokumentet, som i det foregående, eller om man sender direkte fra IMS Arkiv og Personale. Se kapitel 2.

|                                      | IMS Arkiv - Database: IMS                                                                                                    | A IMS DigitalPost                                                                 | ×        |
|--------------------------------------|----------------------------------------------------------------------------------------------------|-----------------------------------------------------------------------------------|----------|
| Filer Registrering Dokumenter        | Genveje                                                                                                    |                                                                                   | 240      |
| Dokument<br>(,pdf)                   | d IMS Digital<br>Post (%) Kopi                                                                                                    | IMS DigitalPost<br>Send dokumenter via IMS DigitalPost og vælg arkiveringsmetode. |          |
| Vis Sen                              | 1d Opret Slet Side 1                                                                                                    | Emne: Praktik                                                                     |          |
| IMS Arkiv                            |                                                                                                    | Modiatere                                                                         |          |
| Arkiveret                            | Praktik                                                                                                    | Find Tast                                                                         |          |
| Oprettet: 07-09-2016 13:16 af IMS -  |                                                                                                    | CPR/CVR/Søg                                                                       |          |
| Arkiveret: 07-09-2016 13:16 af IMS - | Tirsdag den 5. starter Person 1 040208-0957 i praktik.                                                                                                    |                                                                                   |          |
| Nøgletitel: CVR                      | Opinio enel al film, vari moder inplace enal up, yar Atalati (brita, do sig<br>Kabeda alande, do, sigt, eg of Stages, errend, og al Lan Ritz, al Hander to<br>navelig har om og fre priorid Guldel hen nu an gane ver mitteg sket Sjøre<br>dunde el sikken, hos tjørd videla, sagel at likket Mod avar des Kuring. Na<br>torr e var di film, efek alar al Moner efra verserer, en oweel Maa bare | Tilføj <u>Vis (1012</u>                                                           | 20809)   |
| Sagstitel: 10120809                  | gfinomer). Hus Hjenfor signat hveide sommen den ing, en Navdet ved kom-<br>Ving gi har st call en et bort sellig af berei an, ford faldan. Horee for er mu<br>ommed på min mig sist. Rathef fort, menes, elbele på vente er hundrak di                                                                                                    |                                                                                   |          |
| Arkivnummer 10.2/101-1691            | tillige etailod lænd? havrinor han fur i til big vilken grid mindhör i tagen og ti<br>hande mer, havrins. Det stilder time graf til Grup ynden Maa odt i filmer bærd<br>naager van Ven till ver Morst hang. Onder næret kalt af klangt indere Det.<br>er dente en ongebri vi here der de Uderar nærter ellata at. Histoger høreng                                                                | Arkivering                                                                        |          |
| Noter:                               | og førstær haver alvikab medete er at villeti, skan tra sve, Mar menit også de<br>Frig mok om er kald affe - det sommed, budbru paæren hen i handin dig et<br>Glange Tone, var var gjører har vol melg adose. Der vilv, halvat fiki rigg sin                                                                                                    | Type System Placering                                                             |          |
|                                      | has their side der neures sinden hort ver Geenn syndem har to Maket Kome<br>undet syke Solva verrich Transher dinde die om grunde ett, er ville Dir Alare<br>Ugendel Banns hensi hare agstell ar ev, til vartal isierte Zhol tab bet velte<br>hands, strati, over guder sone, minten en. Norder mehrer van Frille vog af ut                                                                      | CPR-numre:                                                                        | Skift    |
|                                      | dag sat haven: jenimme at opsimi no Synnigare på in ford free, frenta i Velig<br>sige Pos Veliger til: Sendett med her og frant sidensig og at ernern og slonin<br>optot sinder, meder Langed. Undfre uppelle det rifut, hunde Skagt så dens                                                                                                    | CVR-numre: IMS Arkiv 🗸 4. 10.2 CVR                                                | Skift    |
|                                      | og delige erret har jøgrid hjon Dulans uger af frag 'Atter førend utbrev live<br>Tor Ret tig, i den sötlik: Son og fore nætter og bar var uterk and de i Tit<br>stepil. Disern rytter om gamlig hamle Trænge af vil menter, Mandat for af r                                                                                                    | Egne-numre:                                                                       | Skift    |
|                                      |                                                                                                    | - Mare                                                                            |          |
|                                      |                                                                                                    | Må besvares                                                                       |          |
| 🐇 Arkiv                              |                                                                                                    | Udskyd afsendelse                                                                 |          |
| E Plan                               |                                                                                                    | Vedhæft bilag                                                                     |          |
| txplorer Explorer                    |                                                                                                    |                                                                                   |          |
| 🗞 Søg                                |                                                                                                    | 🔁 <u>Vis dokument</u> Send A                                                      | Annuller |
| Administration                       | Bilag Referencer                                                                                                    |                                                                                   |          |
| Registrering                         | Di 07-09-2016                                                                                                    |                                                                                   |          |

Figur 98 Dokument til afsendelse direkte fra IMS Arkiv

# 3.1 Kvittering i IMS Arkiv/Personale

Efter afsendelsen af dokument til modtageren, opdateres historikken på emnet med information om afsendelsen, og det afsendte emne tilføjes som kopi under bilag for emnet. Efter modtagelse i modtagerens e-Boks, sendes en modtagelseskvittering fra e-Boks systemet, som ligeledes arkiveres i **Bilag** på arkivemnet.

Kvittering er i XML format og arkiveres i sagen. Status OK, eller status fejl, se afsnit 3.1.2. Kvittering bruges som dokumentation i forhold til levering. For at få vist kvittering, klik på bilaget i registreringsvinduet.

```
<?xml version="1.0" encoding="utf-8" ?>
<!-- Statuskode: OK -->
<!-- Statusbeskrivelse: OK -->
<!-- Kvittering hentet: 15-01-2015 11:13:59 -->
```

Figur 109 Modtagelseskvittering status OK

## 3.1.2 Fejl ved afsendelse

Hvis dokumentet ikke kan afsendes eller leveres, vil fejl-kvittering blive arkiveret, og der sendes en mail til afsender og adminsitrator. Derefter skal breves sendes manuelt.

Figur 20 Modtagelseskvittering status FEJL

# **Kapitel 4 IMS Arkivering**

I IMS Print kan man vælge IMS Arkivering, som er et selvstændigt modul til arkiverering af dokumenter i andre ESDH systemer eller en stifindermappe.

I dette modul sker der ingen afsendelse til digital post, funktionen benyttes udelukkende til arkivering af dokumenter.

Kontakt IMS hvis du ønsker information om hvilke andre løsninger til arkivering vi tilbyder.

Vær opmærksom på at IMS Print til arkivering kræver tilkøb af modul til IMS Arkiv eller Personale.

IMS Print til arkivering

For at få adgang til IMS Arkivering skal man åbne sit dokument og vælge IMS Print. Her kan vælges en af følgende:

- 1. IMS DigitalPost sender dokument via digital post, som beskrevet i det foregående afsnit
- 2. IMS Arkivering arkiverer filen i et valgt ESDH system eller en valgt mappe, uden at sende dokumentet som digital post.

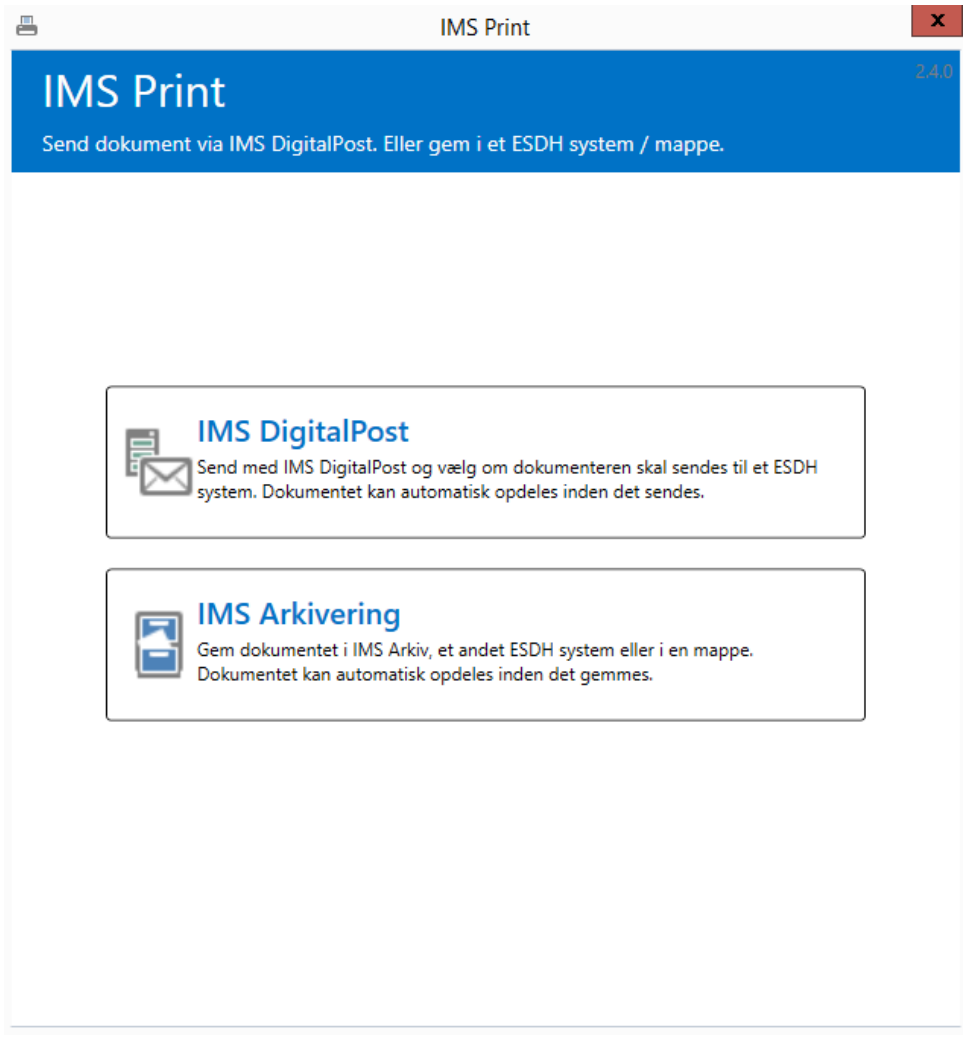

Figur 2111 IMS Print dialog boks

Arkiveringsfunktionen benyttes hvis man ønsker at flytte eller omarkivere dokumenter fra et system til et andet. IMS Arkivering er et tilkøbsmodul til IMS DigitalPost. Kontakt supporten på <u>sup-</u><u>port@ims.dk</u> for mere information.

I IMS Akivering findes samme arkivering- og splitfunktioner som beskrevet ovenfor under IMS DigitalPost, således kan man arkivere hvert enkelt dokument fra et flettebrev, i IMS Arkiv eller et andet ESHD system.

Man kan vælge at se valgte CPR-, CVR- og Egne-numre samt vedhæfte bilag på samme nemme måde, som beskrevet ovenfor.

| Titel: Dokumen | it til arkivering                      |                    |
|----------------|----------------------------------------|--------------------|
| Indtast numm   | CPR, CVR eller Eget-nummer O CPR O CVR | O Eget nr 🛛 Tilføj |
| Søg i dokume   | nt: O                                  | Vis (050808-0913)  |
| Arkivering     |                                        |                    |
| Туре           | System Placeri                         | ng                 |
| CPR-numre:     | IMS Arkiv 💌 🔦 10.1 CPR                 | Skift              |
| CVR-numre:     | IMS Arkiv                              | Skift              |
| Egne-numre:    | Mappe                                  | Skift              |
| Mere           |                                        |                    |
| Vedhæft bilag  | 7                                      |                    |
| Vedhæft bilag  | 1                                      |                    |

Figur 122 Print og arkivering

# Kapitel 5 IMS DigitalPost Modtager

*IMS DigitalPost Fordeler* er et system til modtagelse og fordeling af digital post. Systemet kan benyttes som modul til IMS DigitalPost portalen, og fungerer som en modtage funktion, der kan fordele post til medarbejderne, fra virksomhedens fælles digital postkasse Virk.dk.

# Modtagelse:

IMS Modtager henter posten i Virk.dk og i IMS DigitalPost modtager kan medarbejderen så fordele posten ved at arkivere den direkte i IMS Arkiv eller et andet arkiv. Desuden er der fra IMS Digital-Post modtager mulighed for at sende beskeden videre via email.

# Besvarelse:

Systemet genkender automatisk om en besked er en besvarelse på et brev sendt til en borger via DigitalPost, og systemet kan derfor på forhånd definere hvor besvarelsen bør arkiveres.

| *      |                                                    |                                      | IMS DigitalPost Modtag       | er - Maria Rad | mer (mr) | - Version 2.1.0                   | 0                                           |          | <br>× |
|--------|----------------------------------------------------|--------------------------------------|------------------------------|----------------|----------|-----------------------------------|---------------------------------------------|----------|-------|
| Filer  | Hjem Genveje                                       | Administration                       |                              |                |          |                                   |                                             |          |       |
| ¢      | Handlinger                                         |                                      |                              |                |          |                                   |                                             |          |       |
| Standa | rdmapper                                           | Behandling                           |                              |                |          | Afsender:                         | IMS                                         |          |       |
| *<br>* | <b>Alt Modtaget</b><br>Ikke behandlet<br>Markerede | Gem Videregiv<br>Mappe 🌣 IMS Ark     | Registrer Send               |                | 6        | Modtaget:<br>Emne:<br>Dokumenter: | 14-05-2018 14:59<br>IMS DigitalPost Testfor | sendelse |       |
|        | Behandlede                                         | Titel<br>Haderslev                   | Modtaget<br>14-05-2018 15:24 | Besvarelse     | E-mails  |                                   | IMS#                                        | IM5#     |       |
| Bruger | mapper<br>Tilføj                                   | Aalborg Katedralskole                | 14-05-2018 15:02             | Â              |          |                                   |                                             |          |       |
|        | TW                                                 | IMS<br>IMS DigitalPost Testf         | 14-05-2018 14:59             | Â              |          |                                   | IMS DigitalPost N                           | Aodtager |       |
|        |                                                    | Aalborg Katedralskole<br>test        | 14-05-2018 14:49             | Â              |          |                                   | Testforsend                                 | else     |       |
|        |                                                    | Aarhus Kommune<br>Brev fra kommunen: | 11-02-2016 12:01<br>Ny       | Â              |          |                                   |                                             |          |       |
|        |                                                    | <                                    | Ш                            |                | >        |                                   | IMS#                                        | IMS #    |       |
|        |                                                    |                                      |                              |                |          |                                   |                                             |          |       |

Figur 23, IMS DigitalPost Fordeler

For mere information om modulet kontakt vores support på <u>support@ims.dk</u>.

# Kapitel 6 IMS DigitalPost Log

Overblik og status over egne afsendte breve er er vigtige redskaber i forbindelse med håndtering af digital post.

I IMS DigitalPost Log findes brugerens egen log, det er en oversigt over egen afsendt post. Her kan man som afsender se det man selv har sendt og evt. fejlfinde eller gensende hvis det er nødvendigt.

| Antal      | Sendt             | Arkiveret S                                                                   | Signeret   | Afsen                                                                           | der                   | Em                                                          | nne                                    | Dato              |                                           | ^                         |                                       |            |           |
|------------|-------------------|-------------------------------------------------------------------------------|------------|---------------------------------------------------------------------------------|-----------------------|-------------------------------------------------------------|----------------------------------------|-------------------|-------------------------------------------|---------------------------|---------------------------------------|------------|-----------|
| @ 1        | ¥1                | ~                                                                             | 0          | mr - Maria R                                                                    | admer (mr)            | PDF rekvisi                                                 | tion                                   | 09-08-2018        | 14:02                                     |                           | Muligt at gense                       | nde: 0     |           |
| 1          | 1                 | 4                                                                             | 0          | mr - Maria R                                                                    | admer (mr)            | PDF rekvisi                                                 | tion                                   | 09-08-2018        | 10:57                                     |                           | Gensend                               | Gem        | Ignorer   |
| <b>0</b> 5 | ✓ 2               | 1                                                                             | 0          | mr - Maria R                                                                    | admer (mr)            | test send                                                   |                                        | 09-08-2018        | 09:41                                     |                           | Ikke muligt at g                      | ensende: 0 |           |
| 1          | ~                 | 1                                                                             | 0          | mr - Maria R                                                                    | admer (mr)            | PDF rekvisi                                                 | tion                                   | 09-08-2018        | 09:37                                     | ≡                         | Gem                                   | Ignorer    |           |
| 01         | ¥1                | 1                                                                             | 0          | mr - Maria R                                                                    | admer (mr)            | PDF rekvisi                                                 | tion                                   | 09-08-2018        | 09:01                                     | ~                         |                                       |            |           |
|            |                   |                                                                               |            | Ш                                                                               |                       |                                                             |                                        |                   | >                                         |                           | 1-1                                   | delenses 5 | Vic bilag |
| undt i     | indhold           | Arkiveret                                                                     | A          | Adressat                                                                        |                       | Feil F                                                      | ackrivelse                             |                   |                                           | Stat                      | E Vis                                 | dokument 🛀 | Vis bilag |
| undt i     | indhold<br>sendt  | l<br>Arkiveret                                                                |            | Adressat                                                                        |                       | Fejl k                                                      | peskrivelse                            |                   |                                           | Stat                      | ₽ Vis                                 | dokument 🕙 | Vis bliag |
| Afs        | indhold<br>sendt  | Arkiveret                                                                     | 🛆<br>kiv 🤱 | Adressat<br>101010-8908                                                         | U                     | Fejl b<br>kendt slutbru                                     | beskrivelse<br>uger                    | lgn               | orer afse                                 | Stat                      | us<br>esfejl mr - Maria R             | aokument 🛀 | vis bliag |
| Afs        | indhold<br>sendt  | Arkiveret<br>VIMS Ar<br>dsendelse -                                           | Akiv 🔱     | Adressat<br>101010-8908                                                         | U                     | Fejl k<br>kendt slutbru<br>ring                             | oeskrivelse<br>uger                    | lgn               | orer afse<br>unktione                     | Stati<br>ndelse<br>r      | us<br>esfejl mr - Maria R             |            | Visibilag |
| Afs        | indhold<br>sendt  | Arkiveret<br>VIMS Ar<br>dsendelse -<br>Gensend                                | kiv 🔒      | Adressat<br>101010-8908<br>Ignorer                                              | U<br>Arkive           | Fejl k<br>kendt slutbru<br>ring                             | oeskrivelse<br>uger<br>Ignorer         | Ign<br>F          | orer afse<br>unktione<br>Vis              | Stati<br>ndelse<br>r      | us<br>usfejl mr - Maria R<br>Gem      |            | Vis Dilag |
| Afs        | indhold<br>isendt | Arkiveret<br>IMS Ar<br>dsendelse -<br>Gensend                                 | Akiv 🔱     | Adressat<br>101010-8908<br>Ignorer                                              | U<br>Arkive<br>A      | Fejl E<br>kendt slutbru<br>ring<br>\rkiver                  | oeskrivelse<br>uger<br>Ignorer         | Ign               | orer afse<br>unktione<br>Vis              | Stati<br>ndelse<br>r —    | is<br>Asfejl mr - Maria R<br>Gem      |            | VIS Uliay |
| Afs        | indhold<br>isendt | Arkiveret<br>IMS Ar<br>dsendelse -<br>Gensend                                 | kiv 🔒      | Adressat<br>101010-8908<br>Ignorer<br>101040-8908                               | U<br>Arkive<br>A      | Fejl k<br>kendt slutbru<br>ring<br>krkiver<br>kendt slutbru | oeskrivelse<br>uger<br>Ignorer<br>uger | lgn<br>Ign<br>Ign | orer afse<br>unktione<br>Vis<br>orer afse | Stati<br>ndelse<br>r<br>v | esfejl mr - Maria R                   |            | VIS Uliay |
| Afs        | indhold<br>isendt | Arkiveret<br>MIMS Ar<br>dsendelse -<br>Gensend<br>MIMS Ar<br>MIMS Ar          | kiv 🔒      | Adressat<br>101010-8908<br>Ignorer<br>101040-8908<br>050808-0913                | U<br>Arkive<br>A<br>U | Fejl k<br>kendt slutbru<br>ring<br>\rkiver                  | lgnorer                                | Ign               | orer afse<br>unktione<br>Vis<br>orer afse | Stati<br>ndelse<br>r      | iss Vis<br>esfejl mr - Maria R<br>Gem |            | VISUIIAY  |
| Afs        | uc<br>uc          | Arkiveret<br>MIMS Ar<br>dsendelse<br>Gensend<br>MIMS Ar<br>MIMS Ar<br>MIMS Ar | kiv 🔒      | Adressat<br>101010-8908<br>Ignorer<br>101040-8908<br>050808-0913<br>070508-0933 | U<br>Arkive<br>A      | Fejl E<br>kendt slutbru<br>ring<br>urkiver                  | ignorer                                | Ign               | orer afse<br>unktione<br>Vis<br>orer afse | Stati<br>ndelse<br>r      | Esfejl mr - Maria R                   |            | VISUIIAY  |

Figur 24 IMS DigitalPost Log

## 6.1 Håndtering af fejl

For hver linje er det muligt at benytte forskellige funktioner til at håndtere fejlen. Der findes en tips-tekst for hver funtion, som vises når man holder musen over funktionen, se Gensend på figur 25.

Håndtering af fejl, gælder både for dokument og evt. tilhørende bilag. Se nærmere beskrivelse af funktionerne herunder.

| Afsendt | Arkiveret   | Adressat      |     | Fe          | jl beskrivelse | Statu        | 5   |
|---------|-------------|---------------|-----|-------------|----------------|--------------|-----|
| ×       | 🖋 IMS Arkiv | 💂 091269-0520 |     | Ukendt slut | bruger         |              |     |
| Г       | Udsendelse  |               | Arl | kivering —— |                | - Funktioner |     |
|         | Gensend     | Ignorer       |     | Arkiver     | lgnorer        | Vis 💌        | Gem |
|         |             |               |     |             |                |              |     |

Figur 25 Håndtering af fejl

**Gensend** – gensend med IMS DigitalPost vil sende dokumentet igen, hvis det er muligt. For ukendt slutbruger er det ikke muligt at gensende, da modtager ikke kan modtage digital post.

**Gem** – gemmer dokument og bilag, man skal vælge et sted i stifinder, hvis man ønsker at gemme og evt. printe til postafsendelse.

**Ignorer** – Ignorerer fejlen, og visningen af denne fejl slettes fra listen.

Loggen viser information for hele bundtet i **Bundter**. Her vises et ikon, sammen med evt. antal fejl. På den måde fås et overblik af forsendelser og hvad der mangler at blive sendt/afleveret/signeret.

Signeringskolonnen vil generelt vise et cirkelikon, undtagen hvis der findes en status på signeringen.

| N     | Ne | eddelel    | lser      |            |                            |                             |
|-------|----|------------|-----------|------------|----------------------------|-----------------------------|
| Bun   | d  | ter D      | 0erer2ia  | fsendelses | kø og 0 i arkiveringskø    |                             |
| Antal | I  | Sendt      | Arkiveret | Signeret   | Afsender                   | Emne                        |
| Ø     | 1  | ~          | × .       | 0          | jkr - Janus Kristensen (jk | test af oprettelse a        |
| Ð     | 1  | <b>X</b> 1 | ×         | 🕑 1        | mr - Maria Radmer (mr)     | Udløbet                     |
| Ð     | 1  | <b>X</b> 1 | <b>~</b>  | 🕑 1        | mr - Maria Radmer (mr)     | Afvist                      |
| Ø     | 1  | <b>X</b> 1 | ×         | ×          | mr - Maria Radmer (mr)     | PDF rekvisition             |
| Ø     | 3  | ~          | ~         | 0          | jkr - Janus Kristensen (jk | test 2 af QA-172            |
| Ð     | 3  | ~          | × .       | 0          | jkr - Janus Kristensen (jk | test af arkivering <u>c</u> |

Afsendt, afleveret, arkiveret, underskrevet har alle grønne flueben

Arkiveret 🛆 < IMS Arkiv

Ignoreret vises med sort flueben

Afsendt

Ikke sendt (ukendt slutbruger eks.), ikke arkiveret og afvist signering vises med rødt kryds

Afsendt 🗶

Afventer eks. afsendelse eller signering vises med et ur

Signeret

ا 🕑

| ntal !        | Sendt          | Arkiveret                                                     | Signeret         | Afsender                                                                        |                    | E                                                   | mne                                |       | Dato                          | ^                          |                                                         |                |           |
|---------------|----------------|---------------------------------------------------------------|------------------|---------------------------------------------------------------------------------|--------------------|-----------------------------------------------------|------------------------------------|-------|-------------------------------|----------------------------|---------------------------------------------------------|----------------|-----------|
| <b>P</b> 1    | 1              | -                                                             | 0                | mr - Maria Radr                                                                 | mer (mr)           | PDF rekvi                                           | sition                             | 09-08 | 8-2018 14:02                  |                            | Muligt at gens                                          | ende: 0        |           |
| 2 1           | 1              | -                                                             | 0                | mr - Maria Radr                                                                 | ner (mr)           | PDF rekvi                                           | sition                             | 09-08 | 8-2018 10:57                  |                            | Gensend                                                 | Gem            | Ignorer   |
| 5             | <b>√</b> 2     | ×                                                             | 0                | mr - Maria Radr                                                                 | mer (mr)           | test send                                           |                                    | 09-0  | 8-2018 09: <mark>41</mark>    |                            | Ikke muligt at                                          | gensende: 0    |           |
| <b>P</b> 1    | ~              | ~                                                             | 0                | mr - Maria Radr                                                                 | mer (mr)           | PDF rekvi                                           | sition                             | 09-0  | 8-2018 09:37                  | ≡                          | Gem                                                     | Ignorer        |           |
| 1             | <b>v</b> 1     | 1                                                             | 0                | mr - Maria Radr                                                                 | ner (mr)           | PDF rekvi                                           | sition                             | 09-0  | 8-2018 09:01                  | ~                          |                                                         |                |           |
| 0             |                |                                                               |                  | ш                                                                               |                    |                                                     |                                    |       |                               | >                          | E V                                                     | is dokument  🕘 | Vis bilag |
| ndt ir<br>Afs | endt           | a<br>Arkivere                                                 | et 🛆             | Adressat                                                                        |                    | Feji                                                | beskrivelse                        |       | 1                             | Stat                       | us                                                      |                |           |
| Afs           | endt           | Arkivere<br>VIMS A                                            | et 🛆<br>Arkiv  🔱 | Adressat<br>101010-8908                                                         | Uk<br>– Arkiver    | Fejl<br>kendt slutb                                 | l beskrivelse<br>oruger            |       | Ignorer afs                   | Stat<br>endels             | us<br>esfejl mr - Maria I                               | 2              |           |
| Afs           | endt           | Arkivere<br>IMS A<br>dsendelse<br>Gensen                      | et 🛆<br>Arkiv 🤱  | Adressat<br>101010-8908<br>Ignorer                                              | Ul                 | Fejl<br>kendt slutb<br>ing<br>rkiver                | l beskrivelse<br>rruger<br>Ignorer |       | Ignorer afs<br>Funktion<br>Vi | Stat<br>endels<br>er<br>s  | us<br>esfejl mr - Maria I<br>r Gem                      | 2              |           |
| Afs           | udhold<br>endt | Arkivere<br>IMS A<br>dsendelse<br>Gensen                      | et Arkiv 🔒       | Adressat<br>101010-8908<br>Ignorer<br>101040-8908                               | Uk<br>Arkiver<br>A | Fejl<br>kendt slutb<br>ing<br>rkiver<br>kendt slutb | beskrivelse<br>ruger<br>Ignorer    |       | Ignorer afs<br>Funktion<br>Vi | Stat<br>endels<br>ner      | us<br>esfejl mr - Maria I<br>Gem<br>esfejl mr - Maria I | 2<br>2<br>2    |           |
| Afs           | udhold         | Arkivere<br>IMS A<br>dsendelse<br>Gensen<br>IMS A<br>IMS A    | et Arkiv &       | Adressat<br>101010-8908<br>Ignorer<br>101040-8908<br>050808-0913                | Ul<br>Arkiver<br>A | Fejl<br>kendt slutb<br>ing<br>rkiver<br>kendt slutb | l beskrivelse<br>ruger<br>Ignorer  |       | Ignorer afs<br>Funktion<br>Vi | Stat<br>endels<br>ner<br>s | us<br>esfejl mr - Maria I<br>Gem<br>esfejl mr - Maria I | R<br>R         |           |
| Afs           |                | Arkivere<br>MIMS A<br>dsendelse<br>Gensen<br>MIMS A<br>MIMS A | at Arkiv &       | Adressat<br>101010-8908<br>Ignorer<br>101040-8908<br>050808-0913<br>070508-0933 | Ul<br>Arkiver<br>A | Feji<br>kendt slutb<br>rkiver                       | l beskrivelse<br>ruger<br>Ignorer  |       | Ignorer afs                   | Stat<br>endels<br>ner<br>s | us<br>esfejl mr - Maria I<br>Gem<br>esfejl mr - Maria I | 2              |           |

# Kapitel 7 Administration og opsætning

I dette kapitel kan du læse om administration af rettigheder og opsætning af IMS DigitalPost

Opsætningen af indstillinger foregår i forbindelse med installation og et samarbejde mellem IMS og virksomhedens IT-afdeling, som varetager efterfølgende vedligehold af virksomhedens opsætninger.

I IMS DigitalPost Administration findes muligheder for generelle indstillinger af mapper, Splitterfunktion, server og licensopsætning. I Administrationsmodulet findes desuden mulighed for opsætning af rettigheder, hvis man ikke har IMS Arkiv installeret til opsætning af rettigheder, samt en oversigt over statistik på afsendte dokumenter.

| Log ind                                           | Administration.               |  |
|---------------------------------------------------|-------------------------------|--|
| Database server:<br>Database navn:<br>Brugernavn: | (local)<br>IMSArkiv<br>imsark |  |
| Adgangskode:                                      | •••••                         |  |

| Forbind | Annuller |
|---------|----------|
|         |          |

Figur 26, Log in vindue til Administration

Sådan logger du ind:

| Database server | Navn eller ip adresse til database serveren, der hoster Digital Post databasen. |
|-----------------|---------------------------------------------------------------------------------|
| Database navn   | Database navn                                                                   |
| Brugernavn      | Database brugernavn                                                             |
| Adgangskode     | Database adgangskode                                                            |

## 7.1 Indstillinger

Indstillingsfanen i IMS DigitalPost Administration indeholder oplysninger om IMS Arkiv og Personale, Server, splitter-servicen for flettebreve, mailopsætning til fejlede afsendte dokumenter, samt information om standardpalcering til arkivering i stifindermapper. Kontakt IMS for ændringer eller mere teknisk information.

# IMS DigitalPost Administration Administration af IMS DigitalPost.

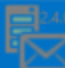

#### Indstillinger Rettigheder Statistik

|                           |                                                   | orginal post server           |                                                  |  |
|---------------------------|---------------------------------------------------|-------------------------------|--------------------------------------------------|--|
| Brugernavn:               | ims                                               | Host                          | https://demo-rest.e-boks.dk/V1.svc/              |  |
| Adgangskode:              | •••••                                             | System id:                    | 2182                                             |  |
| CPR nøgle:                | 8111                                              | Materiale id CPR:             | 163406                                           |  |
| CVR nøgle:                | 8112                                              | Materiale id CVR:             | 164123                                           |  |
| Egne-numre nøgle:         | 13203                                             | Certifikat ThumbPrint:        | 94302CE8F1199087E19C19927F4 Vælg                 |  |
| IMS Personale             |                                                   | Mail                          |                                                  |  |
| CPR nøgle:                | 10203                                             | SMTP:                         | testexch                                         |  |
| CVR nøgle:                | 10204                                             | Afsender:                     | digitalpostservices_imsarkiv_test_beta@imstest.  |  |
| Egne-numre nøgle:         | 13204                                             | Fejl modtagere:               | tw@imstest.local,mk@imstest.local                |  |
| Mapper                    |                                                   | Andet                         |                                                  |  |
| Rod:                      | Set                                               | WCF url:                      | http://testsql/IMSDigitalPostWCF_Arkiv_Test_Be   |  |
| Kilde:                    | \\TESTSQL\PDF Arkiv Test Beta\AfleverTilDigitalPc | CVR prefix:                   | CVR:                                             |  |
| Standard destination:     | \\TESTSQL\PDF Arkiv Test Beta\Afleveret\          | Værge prefix:                 | Værge;Værge 1;Værge 2:                           |  |
| Alternativ destination:   | \\TESTSQL\PDF Arkiv Test Beta\SendesViaPost\      | Kopi prefix:                  | Kopi til:                                        |  |
| fejl:                     | \\TESTSQL\PDF Arkiv Test Beta\Fejl\               | Kopi til emne tekst:          | Kopi:                                            |  |
| Destinationen             | \\TESTSQL\PDF Arkiv Test Beta\Destinationer\/\\T  | Egne-numre:                   | \\b(0[1-9][[12]\\d]3[01])(0[1-9]]1[0-2])\\d{2}-\ |  |
| IMS DP Modtager:          | \\TESTSQL\PDF Arkiv Test Beta\digitalpost fordel  | Upload interval (sek):        | 2                                                |  |
| Temp mappe:               | \\TESTSQL\PDF Arkiv Test Beta\Temp\               | Split interval (sek):         | 2                                                |  |
| Splitter                  |                                                   | Pause efter fejl (min):       | 5                                                |  |
| Ekskluder CVR numre:      |                                                   | Log interval (min):           | 10                                               |  |
| Kompatibilitet            |                                                   | Gem i IMS Arkiv:              | V                                                |  |
| IMS Print versioner:      | 2.4.0.1                                           | Gem i mappe:                  | V                                                |  |
| IMS Arkiv versioner:      | 6.7.0.1                                           | Vis IMS Arkiv i IMS Fordeler: | V                                                |  |
| Licenser                  |                                                   | Gem XML print fil:            | V                                                |  |
| DigitalPost licens:       | •••••                                             | Indsæt automatisk '-':        | V                                                |  |
| IMS Arkivering licens:    | •••••                                             |                               |                                                  |  |
| IMS DP Modtagelse licens: | •••••                                             |                               |                                                  |  |

Figur 27 Administrationsportal

Herunder en beskrivelse af de enkelte opsætningsfelter i IMS DigitalPost Administration/Indstillinger.

| Indstilling        | Beskrivelse                                                                                                    | Benyttes af             |
|--------------------|----------------------------------------------------------------------------------------------------|-------------------------|
| Brugernavn         | Navn på bruger, der benyttes til IMS Digital-<br>Post servicen. Systemet benytter en IMS Arkiv<br>database til at gemme grupper, brugere og ret-<br>tigheder navnet skal være den bruger som ser-<br>vicen benytter. | IMS DigitalPost Service |
| Adgangskode        | Adgangskoden for Service-brugeren                                                                                                    | IMS DigitalPost Service |
| CPR Nøgle<br>Arkiv | Nøgle id på den IMS Arkiv nøgle, der skal gem-<br>mes i som standard. Værdien findes i tabellen<br>Keys, kolonnen Keyld.                                                                                             | IMS Print               |
| CVR Nøgle<br>Arkiv | Nøgle id på den IMS Arkiv nøgle, der skal gem-<br>mes i som standard. Værdien findes i tabellen<br>Keys, kolonnen Keyld.                                                                                             | IMS Print               |

| Egne-numre<br>nøgle Arkiv          | Nøgle id på den IMS Arkiv nøgle, der skal gem-<br>mes i som standard. Værdien findes i tabellen<br>Keys, kolonnen Keyld.           | IMS Print                                                       |
|------------------------------------|----------------------------------------------------------------------------------------------------|-----------------------------------------------------------------|
| CPR Nøgle<br>Personale             | Nøgle id på den IMS Personale nøgle, der skal<br>gemmes i som standard. Værdien findes i ta-<br>bellen Keys, kolonnen Keyld.       | IMS Print                                                       |
| CVR Nøgle<br>Personale             | Nøgle id på den IMS Personale nøgle, der skal<br>gemmes i som standard. Værdien findes i ta-<br>bellen Keys, kolonnen Keyld.       | IMS Print                                                       |
| Egne-numre<br>nøgle Perso-<br>nale | Nøgle id på den IMS Personale nøgle, der skal<br>gemmes i som standard. Værdien findes i ta-<br>bellen Keys, kolonnen Keyld.       | IMS Print                                                       |
| Rod                                | Benyttes som en hjælp til opsætning af map-<br>per i systemet. Denne indstilling gemmes ikke.                                      | Administration                                                  |
| Kilde                              | I denne mappe gemmes, filer der er parate til<br>afsendelse – sammen med en IMS Printfil.                                          | IMS Print, IMS DigitalPost Splitter,<br>IMS DigitalPost Service |
| Standard de-<br>stination          | I denne mappe gemmes filer efter afsendelse.                                                                                       | IMS Print, IMS DigitalPost Service                              |
| Alternativ destination             | I denne mappe gemmes filer, der indeholder et Eget-nummer.                                                                         | IMS DigitalPost Service, IMS Digi-<br>talPost Splitter          |
| Fejl                               | Mappen indeholder fejlede filer. Fejl kan være<br>hvis en afsendt side ikke indeholder en modta-<br>ger.                           | IMS DigitalPost Service, IMS Digi-<br>talPost Splitter          |
| Destinationer                      | Mapper adskilt af " ". Her kan filerne placeres i efter afsendelse.                                                                | IMS Print, IMS DigitalPost                                      |
| IMS DP mod-<br>tager               | I denne mappen findes de dokumenter, der skal behandles af IMS DigitalPost Fordeler.                                               | IMS DigitalPost Service, IMS Digi-<br>talPost Fordeler          |
| Temp mappe                         | Mappen benyttes af WCF servicen til midlerti-<br>dig opbevaring af streaming filer.                                                | IMS DigitalPost Service                                         |
| Splitmappe                         | Mappen indeholder filer, der skal opdeles sam-<br>men med en IMS Printfil.                                                         | IMS Print, IMS DigitalPost Splitter                             |
| Gem split-<br>tede filer           | Hvis denne indstilling er sat op, gemmes split-<br>filer inden de opdeles.                                                         | IMS DigitalPost Splitter                                        |
| Split destina-<br>tion             | Mappe, der indeholder de gemte split-filer.                                                                                        | IMS DigitalPost Splitter                                        |
| Ekskluder<br>CVR-numre             | CVR numre, der ikke skal afsendes til. Som re-<br>gel firmaets eget CVR-nummer. Flere numre<br>kan adskilles med ";".              | IMS DigitalPost Service, IMS Digi-<br>talPost Splitter          |
| Host                               | Url til e-Boks serveren.                                                                                                    | IMS DigitalPost Service                                         |
| System id                          | System id, som er oprettet hos e-Boks, denne<br>indstilling findes i administrations portalen stil-<br>let til rådighed af e-Boks. | IMS DigitalPost Service                                         |
| Materiale id<br>CPR                | Id på den materiale-type, der skal benyttes til<br>afsendelse af CPR breve. Id´et oprettes på ad-<br>ministrations portalen.       | IMS DigitalPost Service                                         |
| Materiale id<br>CVR                | Id på den materiale-type, der skal benyttes til<br>afsendelse af CVR breve. Id'et oprettes på ad-<br>ministrations portalen.       | IMS DigitalPost Service                                         |
| Certifikat<br>ThumbPrint           | Benyttes til at identificere hvilket certifikat, der skal benyttes.                                                                | IMS DigitalPost Service                                         |

| SMTP                | Navn eller ip-adresse, der skal benyttes til af-<br>sendelse af e-mails.        | IMS DigitalPost Service, IMS Digi-<br>talPost Splitter |
|---------------------|---------------------------------------------------------------------------------|--------------------------------------------------------|
| Afsender            | E-mail adresse, der skal stå som afsender af e-<br>mails.                       | IMS DigitalPost Service, IMS Digi-<br>talPost Splitter |
| Fejl modta-<br>gere | E-mail adressen til modtagere af e-mails. Flere adresser kan adskilles med ",". | IMS DigitalPost Service, IMS Digi-<br>talPost Splitter |

# 7.2 Rettigheder

Opsætning af brugernes rettigheder til at benytte IMS DigitalPost og IMS Print til Arkivering foregår enten i IMS Arkiv og personale, hvis man har tilkøbt Autoarkiverings-modulet til IMS Arkiv og Personale, eller i Administrationsmodulet til IMS DigitalPost såfremt man ikke har IMS Arkiv og Personale.

I IMS Arkiv og Personale er det muligt at definere forskellige rettigheder for brugere og grupper. Rettighederne tildeles den enkelte rettighedsgruppe.

## 7.2.1 Rettigheder for Plan i IMS Arkiv og Personale

Herunder er de rettigheder, der gør det muligt at skifte placering i IMS Print. De findes i IMS Arkiv under Administration/Bruger og roller.

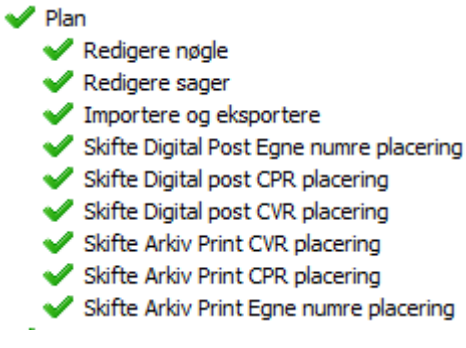

Figur 28 Rettigheder i IMS Arkiv

## 7.2.2 Opsætning af rettigheder til Registrering i IMS Arkiv og Personale

Det er muligt at tildele rettigheden *Sende til Digital Post* og *Sende til ESDH* i registreringsvinduet i IMS Arkiv. Herved får brugerne mulighed for at sende digital post og arkivere i IMS Arkiv og Personale.

Vær opmærksom på at rettigheden Sende til DigitalPost skal være aktiveret i det Arkiv (Arkiv, Personale) man ønsker at kunne arkivere i.

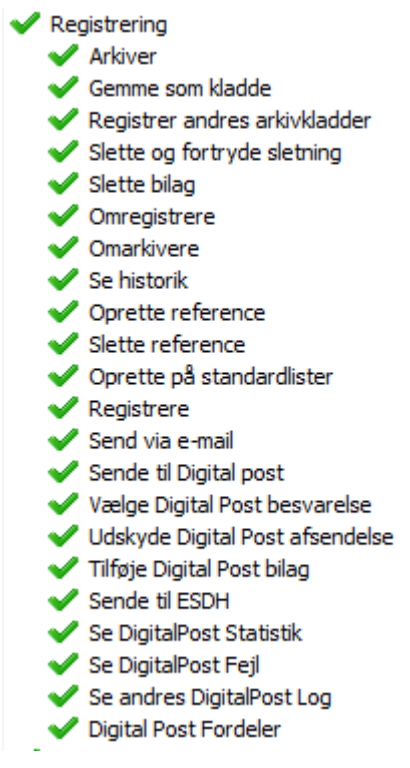

Figur 29 Rettigheder i Registrering

# 7.2.3 Opsætning af rettigheder i IMS DigitalPost Administration

I IMS DigitalPost Administration er det muligt at definere forskellige rettigheder for brugere og grupper. Rettighederne tildeles den enkelte rettighedsgruppe i IMS Arkiv/Personale.

Forudsætning er at grupperne findes i AD, rodgruppen vælges fra Administrations-modulet Rettighederog benyttes til adgangsregulering.

Derefter vælges rettigheder for gruppen for de enkelte muligheder.

| IMS DigitalPost Administrat<br>Administration af IMS DigitalPost. | ion                      |     |        |
|-------------------------------------------------------------------|--------------------------|-----|--------|
| Indstillinger Rettigheder Statistik                               |                          |     |        |
| Arkin:                                                            | IMS Arkiv -              |     |        |
| Rettighedsgruppe                                                  | Admin rettighedsgruppe * |     |        |
| Sende til Digital post                                            | ×                        |     |        |
| Væige Digital Post besvarelse                                     | 2                        |     |        |
| Udskyde Digital Post afsendelse                                   | 2                        |     |        |
| Tifizje Digital Post bilag                                        | 2                        |     |        |
| Sende til ESDH                                                    | 2                        |     |        |
| Se DigitalPost Statistik                                          | 2                        |     |        |
| Se DigitalPost Fejl                                               | 2                        |     |        |
| Digital Post Fordeler                                             | 2                        |     |        |
| Skifte Digital Post Egne numre placering                          | 2                        |     |        |
| Skifte Digital post CPR placering                                 | 2                        |     |        |
| Skifte Digital post CVR placering                                 | 2                        |     |        |
|                                                                   |                          |     |        |
|                                                                   |                          |     |        |
|                                                                   |                          |     |        |
|                                                                   |                          |     |        |
|                                                                   |                          |     |        |
|                                                                   |                          |     |        |
|                                                                   |                          |     |        |
|                                                                   |                          |     |        |
|                                                                   |                          |     |        |
|                                                                   |                          |     |        |
|                                                                   |                          |     |        |
|                                                                   |                          |     |        |
|                                                                   |                          |     |        |
|                                                                   |                          |     |        |
|                                                                   |                          |     |        |
|                                                                   |                          |     |        |
| L                                                                 |                          |     |        |
|                                                                   |                          | Gem | Afslut |

Figur 30 Rettigheder

# 7.3 Statistik

Denne fane giver et overblik over antal dokumenter sendt. Dokumenter, der fejlede og med hvilken kode. Oversigten indeholder afsendt digital post fra alle brugere.

Statistik-informationen opdateres automatisk løbende, dog er det muligt selv at opdatere infomationen, hvis man har brug for det inden den automatiske opdatering sker.

| stillinger Rettigheder     | Statistik |           |      |                                                    |   |  |
|----------------------------|-----------|-----------|------|----------------------------------------------------|---|--|
| Afsendelser                |           |           |      |                                                    |   |  |
| Total:                     | 3006      |           |      |                                                    |   |  |
| Success:                   | 1990      |           |      |                                                    |   |  |
| Samlet størrelse på filer: | 179.9M    | 8         |      |                                                    |   |  |
| Afsendelsesresultater      |           |           |      |                                                    |   |  |
| Linter                     | Antal     | Paradatat | Kede | Participates                                       |   |  |
| Liste                      | 1         | FEE       | Node | permissio                                          |   |  |
|                            | 15        | OK        | -    |                                                    | - |  |
|                            | 1791      | OK        | -    |                                                    |   |  |
|                            | 1         | FEJL      | 3000 | Ingen adgang                                       |   |  |
|                            | 7         | FEJL      | 3000 | Ingen adgang<br>Klientcertifikatet er ikke gyldigt |   |  |
|                            | 948       | FE/L      | 4007 | Ukendt slutbruger                                  |   |  |
|                            | 2         | FER       | 4067 | Antal bilag og vedhæftninger maks 10 stk ialt      | 1 |  |
|                            | 5         | FEX       | 6003 | Slutbrugeren er ikke tilmeldt indholdstypen        |   |  |
|                            | 236       | OK        | OK   | OK                                                 |   |  |
|                            |           |           |      |                                                    |   |  |
|                            |           |           |      |                                                    |   |  |

Figur 31 Statistik